## 【Gmail】 KISNET メール 新規設定

Gmail で KISNET のメールを送受信できるようにする設定をご案内いたします。 「柏崎インターネットサービスご利用契約内容のご案内」をお手元にご用意ください。

1. Gmail ヘログインします。

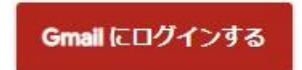

パソコンで Gmail ヘアクセスし、Google アカウントのメールアドレスまたは電話番号、パスワードで ログインします。

| Google<br>ログイン<br>Gmail に移動                                    | Google<br>創風太郎                                       |
|----------------------------------------------------------------|------------------------------------------------------|
| メールアドレスまたは電話番号<br>メールアドレスを忘れた場合                                | - パスワードを入力<br>]                                      |
| ご自分のパソコンでない場合は、ゲストモードを使用<br>して非公開でログインしてください。<br>ゲストモードの使い方の詳細 | <ul> <li>パスワードを表示する</li> <li>パスワードをお忘れの場合</li> </ul> |
| アカウントを作成                                                       |                                                      |

2. 右上の歯車マークをクリックし、「設定」または「すべての設定を表示」をクリックします。

|     |        | 0   |   |
|-----|--------|-----|---|
| クイッ | ク設定    |     | × |
|     | すべての設定 | を表示 |   |

3. 「アカウントとインポート」をクリックし、「メールアカウントを追加する」をクリックします。

| 設定                                                |                                                                                        |
|---------------------------------------------------|----------------------------------------------------------------------------------------|
| 全般 ラベル 受信トレー アカウントとインボー                           | ト フィルタとブロック中のアドレス メール転送とPOP/IMAP アドオン チャットと Meet 詳細 オフライン テーマ                          |
| アカウント設定を変更:                                       | パスワードを変更<br>パスワード再設走オプションを変更<br>その他の Google アカウントの設定                                   |
| 仕事で Gmail を使用していますか?                              | Google Workspace のお客様は、ビジネス用のメールアドレス(ユーザー名)@[ドメイン名].com)、十分な保存容量、管理ツールをご利用いただけます。詳細を表示 |
| メッセージと連絡先のインボート:<br>詳細を表示                         | Yahool、Hotmail、AOL、その他のウェブメールや POP アカウントからインボートします。<br>メッセージと連絡先のインボート                 |
| 名前:                                               | 創風太郎 < @gmail.com> (情報を編集                                                              |
| (Gmail を使用して他のメール アドレスからメールを送信します)<br>す)<br>詳細を表示 | 他のメール アドレスを追加                                                                          |
| 他のアカウントのメールを確認:<br>詳細を表示                          | メール アカウントを追加する                                                                         |
| アカウントへのアクセスを許可:                                   | 別のアカウントを追加                                                                             |
| 「「「なっていろ」」レバックスでは見」と信くてるようになりよう                   | 既読にする                                                                                  |

4. 追加するメールアドレスを入力し、「次へ」をクリックします。

| メール アカウントの追加                   |
|--------------------------------|
| 追加するメールアドレスを入力してください。          |
| メールアドレス: tarosofu@kisnet.or.jp |
| キャンセル 次へ »                     |
|                                |
|                                |
|                                |
|                                |

5. メールの受信方法を選択する画面が表示されます。

「他のアカウントからメールを読み込む(POP3)」を選択し、「次へ」をクリックします。

| 使用し<br>アドレ<br>す。 <u>G</u> | @kisnet.or.jp 宛てのメールを Gmail の受信トレイに読み込むか、Gmailify を<br>てアカウントをリンクすることができます。Gmailify を使用すると、両方のメール<br>スを維持したまま、Gmail の受信トレイで両方のメールを管理できるようになりま<br>mailify の詳細 |
|---------------------------|----------------------------------------------------------------------------------------------------|
| 0                         | Gmailify でアカウントをリンクする<br>このプロバイダは Gmailify では使用できません。<br>他のアカウントからメールを詰み込む(POP2)                                                                             |
|                           | 1000アカウンドからスールを読み込む (POP3)<br>キャンセル 《戻る 次へ》                                                                                                    |

6. メール設定(受信)の入力画面が表示されます。

以下のように入力をし、「アカウントの追加」をクリックします。

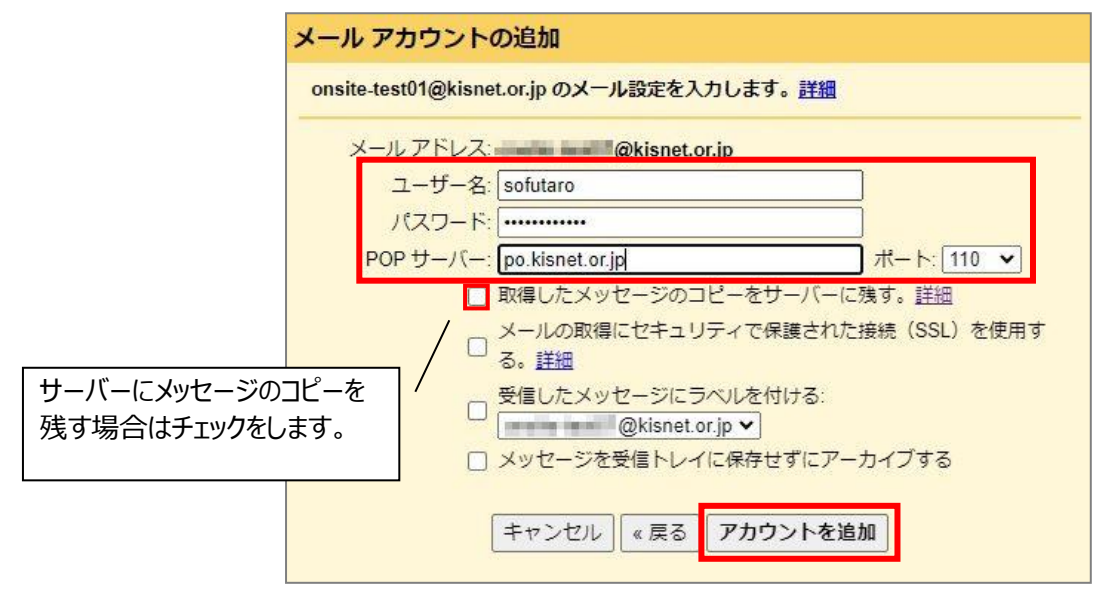

| ユーザー名    | メールアドレス @ <b>以下は入力不要</b> |
|----------|--------------------------|
| パスワード    | メールアドレスのパスワード            |
| POP サーバー | po.kisnet.or.jp          |
| ポート      | 110                      |

7. 「メールアカウントを追加しました。」と表示されます。

続いて送信ができるように設定を行います。「はい」を選択し、「次へ」をクリックします。

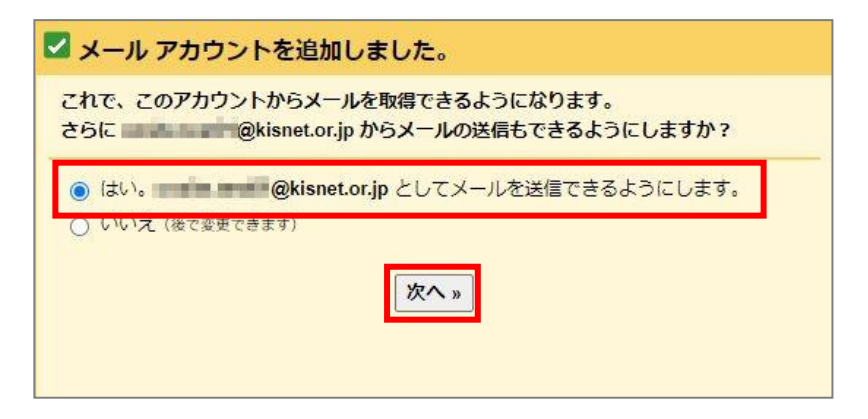

8. 送信者名として表示する名前を入力し、「次のステップ」をクリックします。

| 自分のメールアドレスを追加                 |                                           |  |
|-------------------------------|-------------------------------------------|--|
| <b>別のメール アド</b><br>(設定した名前とメ- | レスの情報を入力してください。<br>-ルアドレスが送信するメールに表示されます) |  |
| 3                             | 名前: 創風太郎                                  |  |
| メールアト                         | ノス: @kisnet.or.jp                         |  |
|                               | ✓ エイリアスとして扱います。詳細                         |  |
|                               | 別の返信先アドレスを指定 (オブション)                      |  |
| [                             | キャンセル 次のステップ »                            |  |

9. メール設定(送信)の入力画面が表示されます。

以下のように入力をし、「アカウントの追加」をクリックします。

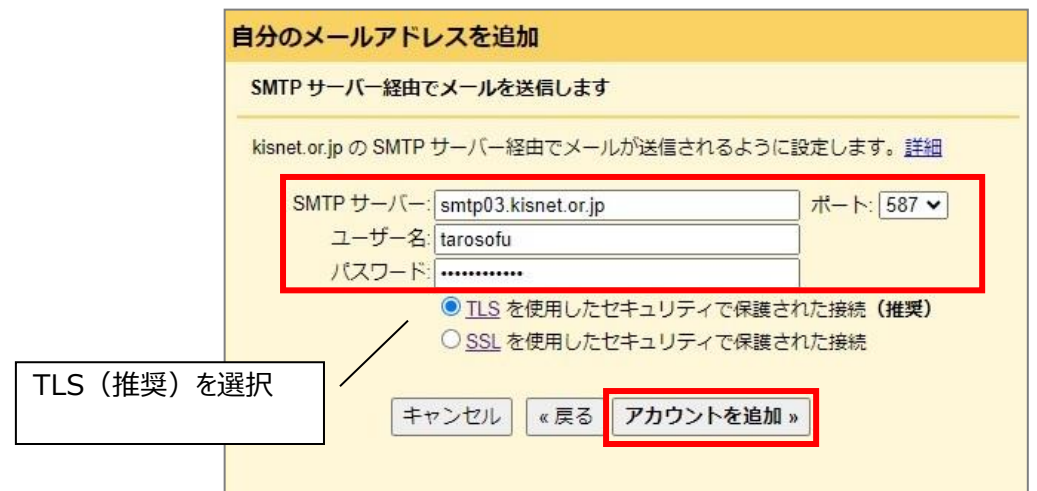

| SMTP サーバー | smtp03.kisnet.or.jp      |
|-----------|--------------------------|
| ユーザー名     | メールアドレス @ <b>以下は入力不要</b> |
| パスワード     | メールアドレスのパスワード            |
| ポート       | 587                      |

## 10. 「Gmail からのご確認」というタイトルでメールが届きます。

「ウィンドウを閉じる」をクリックし、Gmailの受信トレイを確認、本文のリンクをクリックします。

| 自分のメールアドレスを追加                                                                                |
|----------------------------------------------------------------------------------------------|
| 確認手順に従ってメール アドレスを追加します                                                                       |
| ご使用の他のサーバーを検出し、認証情報を確認しました。作業はもう少しで完了します。                                                    |
| 確認リンクを記載したメールを @kisnet.or.jp に送信しました。<br>[メールを再送信]<br>メールアドレスを追加するには、確認メールに記載されたリンクをクリックします。 |
| <u>ウィンドウを閉じる</u>                                                                             |

## <メール本文>

| Gmail からのご確認@kisnet.or.jp を差出人としてメールを送信します (Gmail から & c<br>のご確認                                                                                                    |   |  |                | Ø |   |   |   |
|----------------------------------------------------------------------------------------------------|---|--|----------------|---|---|---|---|
| G <b>mail チーム</b> @google.com><br>To                                                                                                    |   |  | 19.400 (0.708) | ☆ | ٢ | ¢ | : |
| <ul> <li>英語 → 日本語<br/>原文を表示</li> </ul>                                                                                                    | ŵ |  |                |   |   |   |   |
| 自動的に英語を翻訳する                                                                                                    | × |  |                |   |   |   |   |
| Gmail アカウントに <u>のkisnet or j</u> pを追加するようリクエストしました。                                                                                                    |   |  |                |   |   |   |   |
| Gmail を使用して <u>Mainet or jp</u> からメールを送信する前に<br>アカウント( <b>Mainet and Main</b> et and Main Andrea Andrea Andre<br>Andrea Andrea Andrea Andrea Andrea Andrea Andrea Andrea Andrea Andrea Andrea Andrea Andrea Andrea Andrea Andrea                                                                                                     |   |  |                |   |   |   |   |
| Maximal protection of Andread Branch, Participation and physics Read and Participation And Landscher Andread And Landscher Andread And Landscher Andread And Landscher Andread And Landscher Andread Andread An |   |  |                |   |   |   |   |
| リンクをグリックレビリンクが現れている場合は、コヒーレと焼り付けてくたさい。<br>新しいブラウザウィンドウに。                                                                                                    |   |  |                |   |   |   |   |
| Gmail をご利用いただきありがとうございます。                                                                                                    |   |  |                |   |   |   |   |

11. 確認画面が表示されたら、「確認」をクリックします。

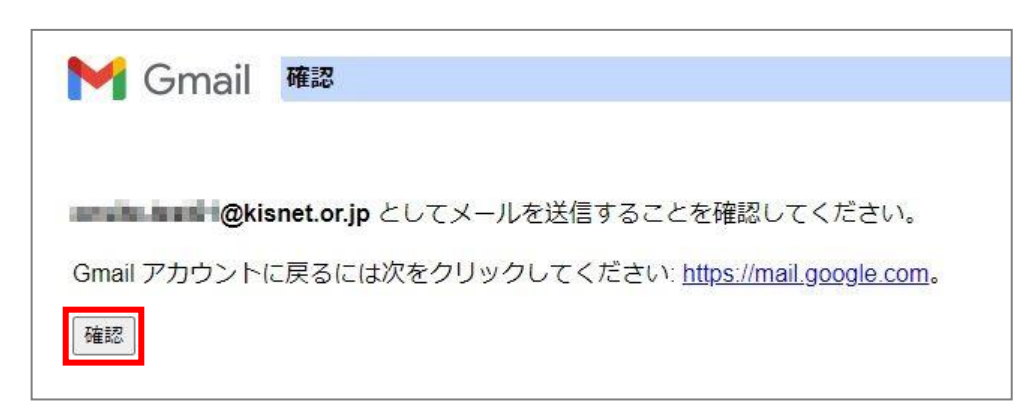

完了画面が表示されたら、設定完了です。

| Mail 確認が完了しました                                     |                   |
|----------------------------------------------------|-------------------|
|                                                    |                   |
| Gmail ユーザーは main @kisnet.or.jp としてメー               | -ルを送信できるようになりました。 |
| Gmail アカウントに戻るには、 <u>https://mail.google.com</u> を | クリックしてください。       |
|                                                    |                   |

~ 設定完了 ~